## **Enter the Onset Date on the iPad**

09/12/2024 1:53 pm EDT

There are certain scenarios where you need to add onset date information to your patient's claim for it to process correctly. You can enter the information in the patient's chart on your iPad.

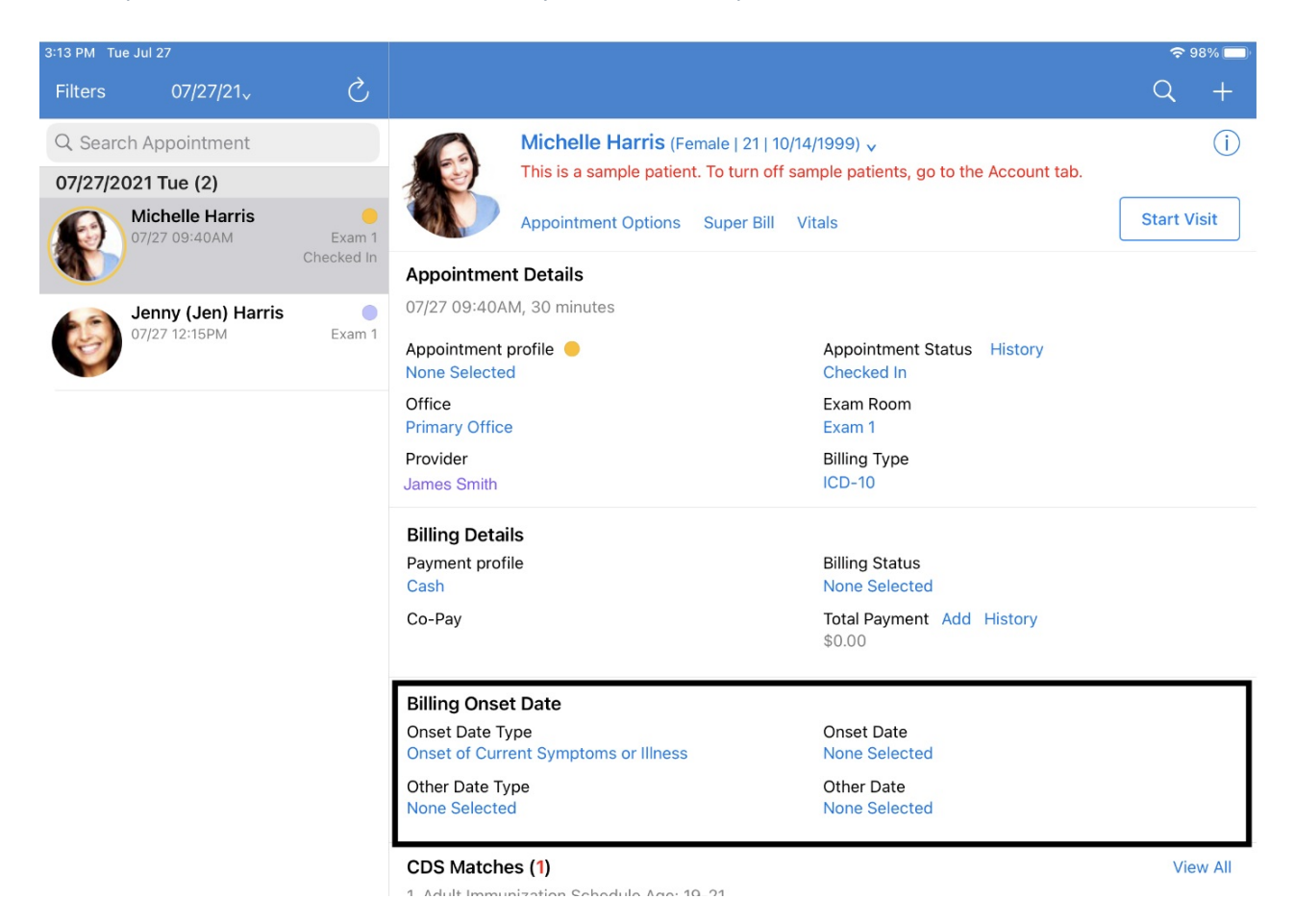

The Billing Onset Date section on the Appointment Details pane of your EHR app. It allows the entry of a patient's onset date of the following categories:

Onset Date Type:

- Onset of Current Symptoms or Illness
- Date of Accident
- Last Menstrual Period

Other Date Type:

- Initial Visit Date
- Initial Treatment Date
- Last Related Visit

Billing Onset Date is disabled by default. To enable Billing Onset Date, select **More > Account Settings** in your EHR/EMR app's navigation bar. Here, select the **Appointment Detail View Settings** option.

| Account                                        | Settings 📋                                                                                        |
|------------------------------------------------|---------------------------------------------------------------------------------------------------|
| 🔅 Settings                                     | SAMPLE DATA                                                                                       |
| Medical Forms Library                          | SECURITY DrChrono App Unlock PIN Used to unlock your EHR app >                                    |
| Help     S     Pricing Plans                   | PREFERENCES FOR: KLPARKER1 Remember Last Chart Position No Default Template - Set at drchrono.com |
| Rate DrChrono EHR         Account Deactivation | Default Homepage EHR > Appointment Detail View Settings >                                         |
| Terms of Service                               | Patient Menu Settings > Speech-to-Text Settings >                                                 |
| ☐     Lock       ☐→     Log Out                | Doctor Options > Square Payment Settings >                                                        |
| User Krystal Parker                            | Push Notifications > Appearance Automatic >                                                       |
| App Version v11.0.91                           | Messanes                                                                                          |

In the Appointment Detail View Settings page, turn the **Billing Onset Date** toggle switch on

| 3:16 PM         | ۸ Tue Jul 27          |                           |                         | <b>奈</b> 97% 🔲 |
|-----------------|-----------------------|---------------------------|-------------------------|----------------|
|                 | Account               | Settings                  | Appointment Detail View |                |
|                 |                       | Patient Appointment Panel |                         | Required       |
| ŝ               | Settings              | Appointment Details       |                         |                |
|                 |                       | Billing Details           |                         |                |
| $\mathcal{O}$   | Practice Chat 3       | Billing Onset Date        |                         |                |
|                 | Medical Forms Library | Patient Address           |                         |                |
| (MU)            | Meaningful Use Report | CDS Matches               |                         |                |
|                 |                       | Patient Flags             |                         |                |
| ?               | Help                  | Vitals                    |                         |                |
| \$              | Pricing Plans         | Appointment Notes         |                         |                |
| ☆               | Rate DrChrono EHR     | Patient Notes             |                         |                |
| TOS             | Terms of Service      | Contact Information       |                         |                |
|                 |                       |                           |                         |                |
| 1               | Lock                  | Previous Appointments     |                         |                |
| $\rightarrow$   | Log Out               | Primary Insurance         |                         |                |
| $\triangleleft$ | Break the Glass       | Secondary Insurance       |                         |                |

If you select an appointment from your schedule, you will be able to see the Billing Onset Date section in your patient's Appointment Detail pane. Here, tap on the **Onset Date Type** or **Other Date Type** and their corresponding

date fields to change the onset date as you see fit. These changes will automatically sync with your web EHR's appointments.

| :13 PM Tue Ju                               | l 27                                       |                      |                                                                               |                                                                                                    | 9 <del>چ</del> | 8% 🛄  |
|---------------------------------------------|--------------------------------------------|----------------------|-------------------------------------------------------------------------------|----------------------------------------------------------------------------------------------------|----------------|-------|
| Filters                                     | 07/27/21~                                  | S                    |                                                                               |                                                                                                    | Q              | +     |
| Q Search A<br>07/27/2021                    | Appointment<br>1 Tue (2)<br>ichelle Harris |                      | Michelle Harris (Fen<br>This is a sample patient.                             | nale   21   10/14/1999) v<br>To turn off sample patients, go to the Account tab.<br>Super Bill Vitals | Start V        | isit  |
| <b>1</b> 07,                                | /27 09:40AM                                | Exam 1<br>Checked In | Appointment Details                                                           |                                                                                                    |                |       |
| ()<br>• • • • • • • • • • • • • • • • • • • | enny (Jen) Harris<br>/27 12:15PM           | Exam 1               | 07/27 09:40AM, 30 minutes Appointment profile None Selected                   | Appointment Status History<br>Checked In                                                              |                |       |
|                                             |                                            |                      | Office<br>Primary Office<br>Provider                                          | Exam Room<br>Exam 1<br>Billing Type                                                                   |                |       |
|                                             |                                            |                      | Billing Details<br>Payment profile<br>Cash<br>Co-Pay                          | Billing Status<br>None Selected<br>Total Payment Add History                                          |                |       |
|                                             |                                            |                      | Billing Onset Date<br>Onset Date Type<br>Onset of Current Symptoms or Illness | Onset Date Type Onset of Current Symptoms or Illness                                                  |                |       |
|                                             |                                            |                      | Other Date Type<br>None Selected                                              | Date of Accident                                                                                      |                |       |
|                                             |                                            |                      | CDS Matches (1)                                                               |                                                                                                    | Vie            | w All |

| 3:13 PM Tue Jul 27   |        |                                                                                    |                                        |                   |                     |                                        |                                          | 奈 98% 🗖     |
|----------------------|--------|------------------------------------------------------------------------------------|----------------------------------------|-------------------|---------------------|----------------------------------------|------------------------------------------|-------------|
| Filters 07/27/2      | 1~     | S                                                                                  |                                        |                   |                     |                                        |                                          | Q +         |
| Q Search Appointment |        | Michelle Harris (Female   21   10/14,<br>This is a sample patient. To turn off sam |                                        |                   | emale   21   10/    | 4/1999) v                              |                                          |             |
| 07/27/2021 Tue (2)   |        |                                                                                    |                                        |                   | t. To turn off s    | ample patients, go to the Account tab. |                                          |             |
| Michelle Harris      |        | Exam 1                                                                             |                                        | Appointment       | Options             | Super Bill                             | Vitals                                   | Start Visit |
|                      | (      | Checked In                                                                         | Appointment Details                    |                   |                     |                                        |                                          |             |
| Jenny (Jen)          | Harris | Exam 1                                                                             | 07/27 09                               | :40AM, 30 minutes |                     |                                        |                                          |             |
| 07/27 12:15PM        |        |                                                                                    | Appointment profile 🥚<br>None Selected |                   |                     |                                        | Appointment Status History<br>Checked In |             |
|                      |        |                                                                                    | Office<br>Primary Office               |                   |                     |                                        | Exam Room<br>Exam 1                      |             |
|                      |        |                                                                                    | Provider<br>James Smith                |                   |                     |                                        | Billing Type<br>ICD-10                   |             |
|                      |        |                                                                                    | Billing D                              | Details           |                     |                                        |                                          |             |
|                      |        |                                                                                    | Payment profile<br>Cash                |                   |                     |                                        | Billing Status<br>None Selected          |             |
|                      |        | Со-Рау                                                                             |                                        |                   |                     | Total Payment Add History              |                                          |             |
|                      |        |                                                                                    |                                        | Today             |                     |                                        | \$0.00                                   |             |
|                      |        |                                                                                    | Billing<br>Onset I<br>Date of          | May<br>June       | 10<br>11            | 2019<br>2020                           | Onset Date<br>None Selected              |             |
|                      |        |                                                                                    | Other [                                | July              | 12                  | 2021                                   | Other Date                               |             |
|                      |        | None S                                                                             | August<br>September                    | <b>13</b>         | <b>2022</b><br>2023 | None Selected                          | View All                                 |             |